# RO.S. TELECOM COMPANY LIMITED the first company for the new communication solution

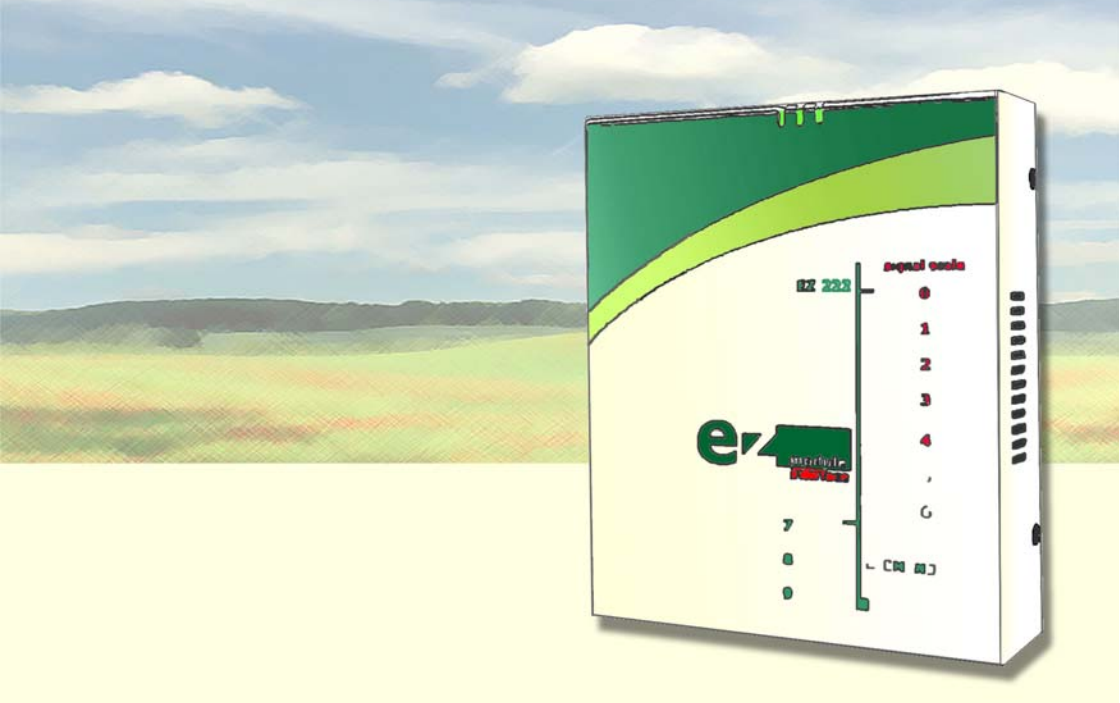

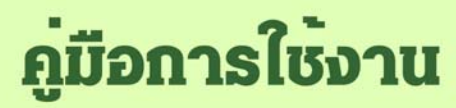

EZ - WIRELESS MODULE INTERFACE șu EZ-222

# สารบัญ

| เรื่อง                                              | หน้า |  |
|-----------------------------------------------------|------|--|
|                                                     |      |  |
| ข้อมูลเบื้องดันการใช้งาน                            | 5    |  |
| ภาพรวมระบบการใช้งาน                                 | 6    |  |
| การติดดั้ง                                          | 7    |  |
| 1) การดิดตั้ง                                       | 7    |  |
| 2) ไฟ LED แสดงสถานะภาพการทำงานของเครื่อง EZ-222     | 8    |  |
| 3) การใช้งาน                                        | 8    |  |
| 4) การโปรแกรม                                       | 9    |  |
| การโปรแกรมไม่ให้โทรออก "02″                         | 9    |  |
| การโปรแกรมไม่ให้โทรออก 001, 100, 1900               | 9    |  |
| การโปรแกรมไม่รับสายเรียกเข้า                        | 9    |  |
| การโปรแกรมเก็บ "เลขหมายย่อ″ 9 เบอร์ในเครื่อง EZ-222 | 9    |  |
| เริ่มต้นการใช้งานกับเครื่องคอมพิวเตอร์              | 10   |  |
| การเชื่อมต่ออินเตอร์เน็ท                            | 15   |  |
| การใช้ WIN FAX                                      | 24   |  |
| ลักษณะการใช้งาน และวิธีดิดตั้งเสาอากาศ              | 30   |  |
| เสาอากาศระบบต่างๆ                                   | 31   |  |
| Specifications                                      | 32   |  |

ยินดีต้อนรับสู่นวัดกรรมทางโทรศัพท์ **"EZ - WIRELESS MODULE INTERFACE** รุ่**น EZ-222″** ที่จะช่วยท่านประหยัดค่าใช้จ่ายในการโทรศัพท์ ไม่ว่าจะเป็นโทรศัพท์ ทางไกล หรือโทรศัพท์มือถือ โดยการใช้โปรโมชั่นของโทรศัพท์มือถือระบบด่างๆ ไม่ว่า จะเป็น GSM, GSM1800, DTAC หรือ Truemove

ภายในตัวเครื่อง EZ-222 แต่ละเครื่อง จะมีโมดูล SIEMENS ที่นำเข้าจากประเทศ เยอรมันซึ่งขึ้นชื่อในเรื่องของคุณภาพ และความทนทาน สามารถใช้งานต่อเนื่องได้ ตลอดโดยเครื่องจะไม่ร้อน

EZ-222 ทำงานในระบบดิจิตอล โดยอาศัย `คลื่นอากาศ' ในการทำงาน ซึ่งคลื่นอากาศ ในแต่ละสถานที่ที่ต่างกัน ก็จะมีสภาพคลื่น และความเข้มของสัญญาณแตกต่างกันไป ดังนั้น ลูกค้าจึงไม่สามารถที่จะเทียบคุณภาพเสียง และช่วงเวลาต่อสายของ EZ-222 กับสายโทรศัพท์ปกติ หรือสาย ISDN ได้

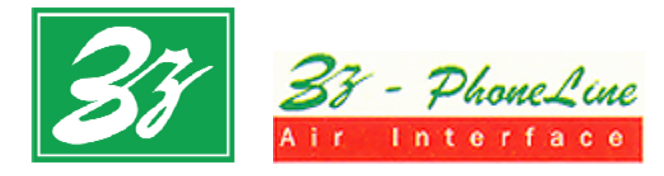

# **คู่มือการใช้งาน**

## EZ – Wireless Module Interface șu EZ – 222

\*EZ - WIRELESS MODULE INTERFACE รุ่น EZ-222" เป็นอุปกรณ์ที่ใช้สัญญาณของ โทรศัพท์มือถือระบบ DIGITAL DUAL BAND: GSM900, GSM1800, DTAC, True move และ GPRS เพื่อใช้งานกับเครื่องโทรศัพท์ (single line), โทรศัพท์ไร้สาย, ตู้สาขาโทรศัพท์ (PABX) หรือเครื่องคอมพิวเดอร์ ทำให้ท่านสามารถใช้โทรศัพท์ และ โทรสารได้ในราคาที่ประหยัด

#### <u>ลักษณะการต่ออุปกรณ์ต่างๆ กับ EZ-222</u>

| ช่อง PHONE สามารถต่อเข้าได้กับ | - ดูสาขาโทรศัพท์ ทั้งระบบ Digital/ Analog หรือ |
|--------------------------------|------------------------------------------------|
|                                | - เครื่องโทรศัพท์ทั่วไป (Single line) หรือ     |
|                                | - เครื่องโทรศัพท์ไร้สาย                        |
| ช่อง RS232 สามารถต่อเข้าได้กับ | - เครื่องคอมพิวเตอร์ เพื่อเชื่อมต่อเข้าสู่ระบบ |
|                                | Internet, Winfax, Data หรือ                    |
|                                | - เครื่องรุดบัตร                               |

### <u>ฟังชันก์การทำงานของ EZ-222</u> มีดังต่อไปนี้

- 👌 สามารถใช้ได้กับซิมการ์ดระบบ GSM900, GSM1800, DTAC และ True move
- 👌 คุณภาพเสียงคมชัด ไม่มีสัญญาณรบกวน

- 👌 ช่วยเลี่ยงคลื่นแม่เหล็กไฟฟ้าให้ห่างจากสมอง
- 👌 ช่วยป้องกันการลอบดักฟังทางโทรศัพท์
- 👌 มีระบบ LINE REVERSE ช่วยให้ตู้สาขา สามารถคิดค่าบริการโทรศัพท์ได้
- 👌 สามารถบันทึก "หมายเลขย่อ″ เพื่อโทรออก ได้ 9 เลขหมาย
- ് มีไฟ LED บอกสถานะการทำงานของเครื่อง
- 👌 สามารถโปรแกรมไม่ให้โทรออก 02, 001, 100, 1900 ได้
- 👌 สามารถโปรแกรมไม่รับสายโทรเข้าได้
- <sup>3</sup> EZ-222 ถูกพัฒนา, ออกแบบและผลิตในประเทศไทย ดังนั้นอุปกรณ์ทุกชิ้นสามารถ ช่อม และเปลี่ยนได้ตลอดอายุการใช้งาน

### <u>เหมาะสำหรับ</u>

บริษัท, สำนักงาน, ธนาคาร, โรงงาน, โรงแรม, รีสอร์ท, อพาร์ดเม็นต์, คอนโดมิเนียมที่ มีค่าโทรศัพท์สูง รวมถึงในรถยนต์, เรือ และพื้นที่ที่สายองค์การโทรศัพท์ยังเข้าไม่ถึง

### <u>การรับประกันสินค้า</u>

สินค้ารับประกัน 1 ปี หากเครื่องเสียในระยะประกัน ให้ลูกค้าส่งกลับมายังบริษัท ทาง บริษัทจะซ่อมให้ทันที่ โดยสามารถรอรับเครื่องกลับได้ และไม่เสียค่าบริการ<sup>\*</sup> <u>เว้นแต่</u> เครื่องเสียเนื่องจากภัยธรรมชาติ เช่น ฟ้าผ่า น้ำท่วม, เหตุเกิดจากกระแสไฟฟ้าที่ผิดปกติ ไฟตก ไฟเกิน หรือการใช้งานที่ผิดจากปกติ ทางบริษัทจะคิดเฉพาะค่าอุปกรณ์ที่เปลี่ยน ให้เท่านั้น (ทางบริษัทมีอะไหล่ตลอดอายุการใช้งาน)

<sup>์</sup> กรณีที่ลูกค้าอยู่ต่างจังหวัด ลูกค้าจะต้องชำระค่าขนส่งทั้งไปและกลับเอง

### ข้อมูลเบื้องต้นการใช้งาน

#### ข้อควรระวัง

เพื่อหลีกเลี่ยงไม่ให้เครื่องเกิดไฟฟ้าช็อด หลีกเลี่ยงการติดตั้งเครื่องในที่ชิ้น หรือใกล้กับ น้ำ และต้องถอดสาย JACK DC 12V ออก ก่อนเปลี่ยนชิมการ์ดทุกครั้ง

#### คำแนะนำ

ึกรุณาอ่านข้อมูลนี้ก่อนทำการติดตั้งเครื่อง เพื่อประสิทธิภาพการทำงานของเครื่อง

- เพื่อคุณภาพเสียงที่ดี ควรติดตั้งเสาอากาศ ให้ใกลจากสิ่งกีดขวางต่างๆ โดยหัน
   ปลายเสาอากาศขึ้นข้างบน
- ห้ามใช้เครื่องกับเสาอากาศที่คุณภาพต่ำ ใช้ได้เฉพาะกับเสาอากาศที่ได้รับการ ตรวจสอบจากผู้ผลิตเท่านั้น เสาอากาศที่ไม่ได้มาตรฐาน หรือถูกดัดแปลงมีผลกับ คุณภาพเสียง และทำให้เครื่องเสียหายได้
- ชิได้เฉพาะกับเสาอากาศ และ SWITCHING POWER SUPPLY ที่จัดให้เท่านั้น การปรับแต่ง หรือใช้ชนิดอื่นๆจะมีผลต่อระยะเวลาประกัน
- 👌 หากเครื่องมีปัญหา ให้ติดต่อกับทางบริษัทเพื่อรับคำแนะนำในการแก้ไข

#### ภาพรวมระบบการใช้งาน

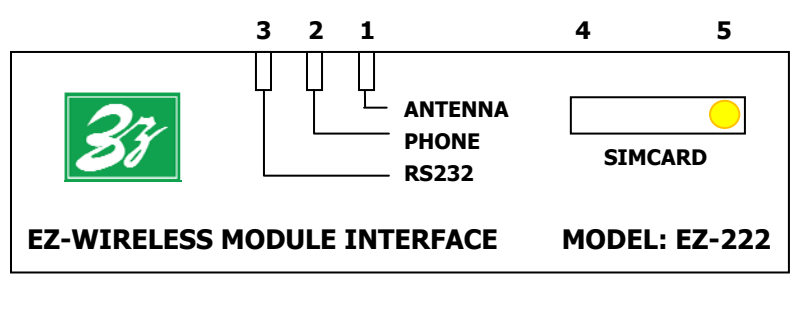

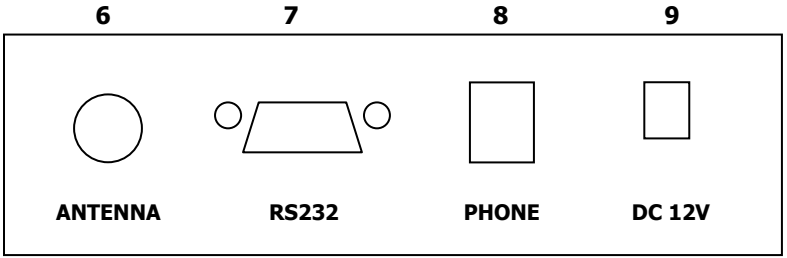

- 1. LED แสดงสถานะภาพการทำงานของ ANTENNA
- 2. LED แสดงสถานะภาพการทำงานของ PHONE
- 3. LED แสดงสถานะภาพการทำงานของ RS232
- 4. ช่องใส่ซิมการ์ด
- 5. ปุ่มสีเหลือง สำหรับกดเอาซิมการ์ดออก
- 6. ช่อง ANTENNA สำหรับต่อข้อต่อสายอากาศ FME
- 7. ช่อง RS232 สำหรับต่อกับเครื่องคอมพิวเตอร์, เครื่องรูดบัตรเครดิตการ์ด
- 8. ช่อง PHONE สำหรับต่อกับเครื่องโทรศัพท์ หรือ ดู้สาขา (PABX)
- 9. ช่อง DC12V สำหรับต่อสาย DC12V จากหม้อแปลง 220V AC / DC12V

### การติดตั้ง

การติดตั้งเครื่อง EZ-WIRELESS MODULE INTERFACE รุ่น EZ-222 สามารถทำได้โดยง่าย สะดวก และรวดเร็ว กรุณาศึกษาคู่มือการติดตั้งโดยละเอียด เพื่อการใช้งานอย่างเต็ม ประสิทธิภาพ

### 1) การติดตั้ง

ติดตั้งโดยวางกล่อง EZ-222 ไว้บนโด๊ะ หรือแขวนติดกับผนัง แล้วทำตามคำแนะนำ ดังต่อไปนี้

- ๑ ต่อเสาอากาศ เข้ากับเครื่อง EZ-222 ที่ "ช่อง ANTENNA" โดยหันปลายเสาชี้ขึ้น ข้างบน และค่อยๆปรับระยะเสาอากาศ เพื่อหาจุดที่สัญญาณดีที่สุด <u>หมายเหต</u>: ไม่ควรติดตั้งเสาอากาศใกลักับดู้สาขา (PABX) หรือ เครื่อง EZ-222 เพื่อหลีกเลี่ยงการรบกวนจากคลื่นโทรศัพท์มือถือ
- ใส่ซิมการ์ด โดยใช้ปลายปากกา หรือเหล็กปลายแหลม กดที่ "ปุ่มสีเหลือง" ด้าน ข้าง "ช่องใส่ซิมการ์ด" ถาด SOCKET SIM จะเลื่อนออกมา ให้ดึงถาดออกมา แล้ว วางซิมการ์ดบนถาด โดยหันด้านทองเหลืองของซิมการ์ดขึ้นด้านบน <u>หมายเหต</u>: ทุกครั้งที่เปลี่ยนซิมการ์ด จะต้องถอดปลั๊กไฟ 220 VAC หรือ JACK DC 12V ออกก่อนทุกครั้ง
- 👌 ด่อสายโทรศัพท์จากเครื่องโทรศัพท์ หรือดู้สาขาเข้าที่ "ช่อง PHONE″ ของ EZ-222
- ๑ ต่อสายจากเครื่องคอมพิวเตอร์ เข้าที่ "ช่อง RS232" ในกรณีที่ต้องการใช้ Internet, Winfax, Data หรือ ต่อสายจากเครื่องรดบัตร เข้าที่ "ช่อง RS232" แทน หากต้องการใช้เครื่องรดบัตร
- ๑ ต่อสาย ADAPTOR (หม้อแปลงไฟ 220V AC/ 12V DC) เข้าที่ "ช่อง DC 12V" แล้ว เสียบปลั๊กไฟอีกข้าง เข้ากับไฟบ้าน

### <u>กรณีพื้นที่ที่ไฟฟ้าดับบ่อย</u>

กรุณาติดต่อทางบริษัท เพื่อติดตั้งแบดเตอรี่สารองไฟ POWER BACKUP 12 V ซึ่ง สำรองไฟได้นานถึง 18 ชั่วโมง (STAND BY) และพูดต่อเนื่องได้นานถึง 4-5 ชั่วโมง

### <u>กรณีพื้นที่ที่สัญญาณโทรศัพท์ไม่ดี</u>

ทางบริษัทมีเสาอากาศ และสายนำสัญญาณ CARANT จากประเทศสวีเดน ที่สามารถ ดิดดั้งดามความเหมาะสมของแต่ละพื้นที่ เพื่อเพิ่มสัญญาณโทรศัพท์มือถือให้ใช้งานได้ อย่างมีประสิทธิภาพยิ่งขึ้น

#### 2) ไฟ LED แสดงสถานะภาพการทำงานของเครื่อง EZ-222

ช่อง PHONE ไฟสีเขียวจะติด เมื่อมีการยกหูใช้งานที่ ``ช่อง Phone″

ช่อง RS232 ไฟสีเขียวจะติด เมื่อมีการต่อใช้งานกับคอมพิวเตอร์

ช่อง ANTENNA สำหรับวัดความเข้มของสัญญาณโทรศัพท์ ดังนี้

- 👌 ความเข้มสัญญาณ ที่ไฟสีแดงค้าง
- 👌 ความเข็มสัญญาณ ที่ไฟสีแดงกระพริบ
- 👌 ความเข็มสัญญาณ ที่ไฟสีสัมกระพริบ
- 👌 ความเข็มสัญญาณ ที่ไฟสีเขียวกระพริบ
- 👌 ความเข็มสัญญาณ ที่ไฟสีเขียวค้าง
- สัญญาณพอใช้ได้ สัญญาณใช้ได้ สัญญาณดี สัญญาณดีมาก

สัญญาณไม่ดี

#### 3) การใช้งาน

#### การโทรออก

เมื่อยกหูโทรศัพท์ ท่านจะได้ยินเสียงสัญญาณพร้อม (Dial Tone) สามารถกดเลข หมายปลายทางที่ต้องการได้ทันที โดยท่านยังสามารถใช้งานปุ่มต่างๆ บน เครื่องโทรศัพท์ได้ตามปกติ ไม่ว่าจะเป็น ปุ่ม Flash, Redial/Pause, Mute หรือ Speaker-phone

**การรับสาย** เหมือนการใช้สายโทรศัพท์ปกดิ

#### 4) การโปรแกรม

การโปรแกรมในข้อ 4 นี้ ให้โปรแกรมจาก "เครื่องโทรศัพท์″ ที่ต่อจาก "ช่อง Phone″ ของ EZ-222 และเมื่อโปรแกรมเสร็จ จะมีเสียง Dial tone ดังขึ้น คือเสร็จ สิ้นขั้นดอน

#### <u>การโปรแกรมไม่ให้โทรออก "02″</u>

การโปรแกรมเครื่อง เพื่อไม่ให้โทรออกไปยังเลขหมายที่ขึ้นดันด้วย "02″ ... กด # 071 เพื่อโปรแกรมไม่ให้โทรออก 02 ... กด # 070 ยกเลิกการโปรแกรม ให้โทรออกได้ตามปกติ

#### <u>การโปรแกรมไม่ให้โทรออก 001, 100, 1900</u>

| กด # 061 | เพื่อโปรแกรมไม่ให้โทรออก | 001, | 100, | 1900 |
|----------|--------------------------|------|------|------|
|          |                          |      |      |      |

... กด # 060 ยกเลิกการโปรแกรม ให้โทรออกได้ตามปกติ

#### <u>การโปรแกรมไม่รับสายเรียกเข้า</u>

| กด # 081 | เพื่อโปรแกรมไม่รับสายเรียกเข้า       |
|----------|--------------------------------------|
| กด # 080 | ยกเลิกการโปรแกรม ให้รับสายได้ตามปกติ |

<u>การโปรแกรมเก็บ "เลขหมายย่อ″ 9 เบอร์ในเครื่อง EZ-222</u>

... กด # 10 ตามด้วยเลขหมายปลายทาง (X-XXXX-XXXX) และ กด # อีกที เพื่อตั้ง เลขหมายย่อแรก

\*\*โปรแกรมตามตัวอย่างข้างดันไปเรื่อยๆจนครบ 9 หมายเลข (# 10 → # 90)

... กด # 11 เพื่อโทรออก เลขหมายย่อแรก

\*\*โทรออกเลขหมายย่อที่เก็บเอาไว้ โดยกด # 11 → # 99

### เริ่มต้นการใช้งานกับเครื่องคอมพิวเตอร์

ในการเชื่อมต่อเครื่อง EZ-222 เพื่อใช้งานกับเครื่องคอมพิวเตอร์ ไม่ว่าจะเป็น Internet หรือ Winfax จะต้องทำตามคำแนะนำ ดังต่อไปนี้ก่อน

- ๑่อสาย Data (RS-232 to RS-232) จาก "ช่อง RS232" ของเครื่อง EZ-222 เข้า ที่ "PORT RS232" ของเครื่องคอมพิวเตอร์ <u>หมายเหต</u>: กรณีที่เครื่องคอมพิวเตอร์ไม่มี "PORT RS232" ให้ใช้สาย Data ที่ เป็นแบบ "RS232 to USB" แทน
- ปี เปิดการทำงานของ PORT RS232 โดยโปรแกรมจาก "เครื่องโทรศัพท์" ที่ต่อ จาก "ช่อง Phone" ของ EZ-222
  - ... กด #021 เพื่อ "เปิด″ การทำงานของ PORT RS232
  - ... กด #020 เพื่อ "ปิด″ การทำงานของ PORT RS232
- 👌 ADD MODEM ที่เครื่องคอมพิวเตอร์ โดยไปที่ฟังก์ชั่น Control Panel

... ไปที่ Start → Control Panel

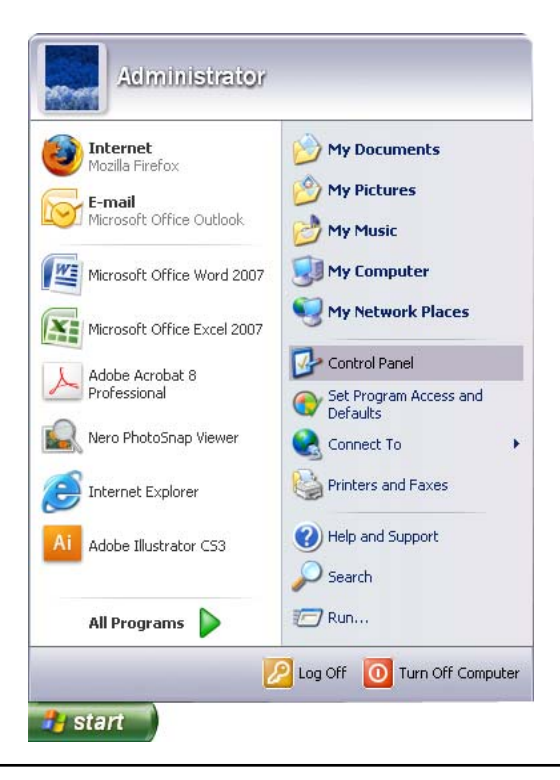

EZ-Wireless Module Interface รุ่น EZ-222

... ดับเบิ้ลคลิ้กที่ "Phone and Modem Options"

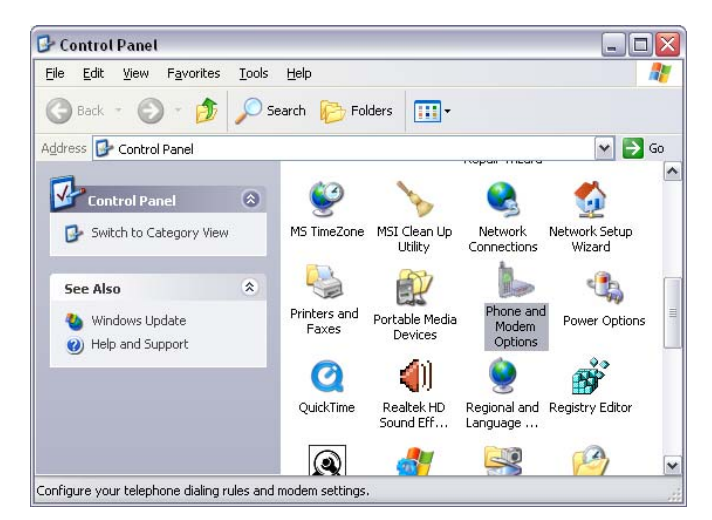

- ... คลิ้กเลือก แท็บ "Modems" แล้ว "Add..."
- ... จากนั้น 🗹 "Don't detect my modem" แล้ว กด "Next>"

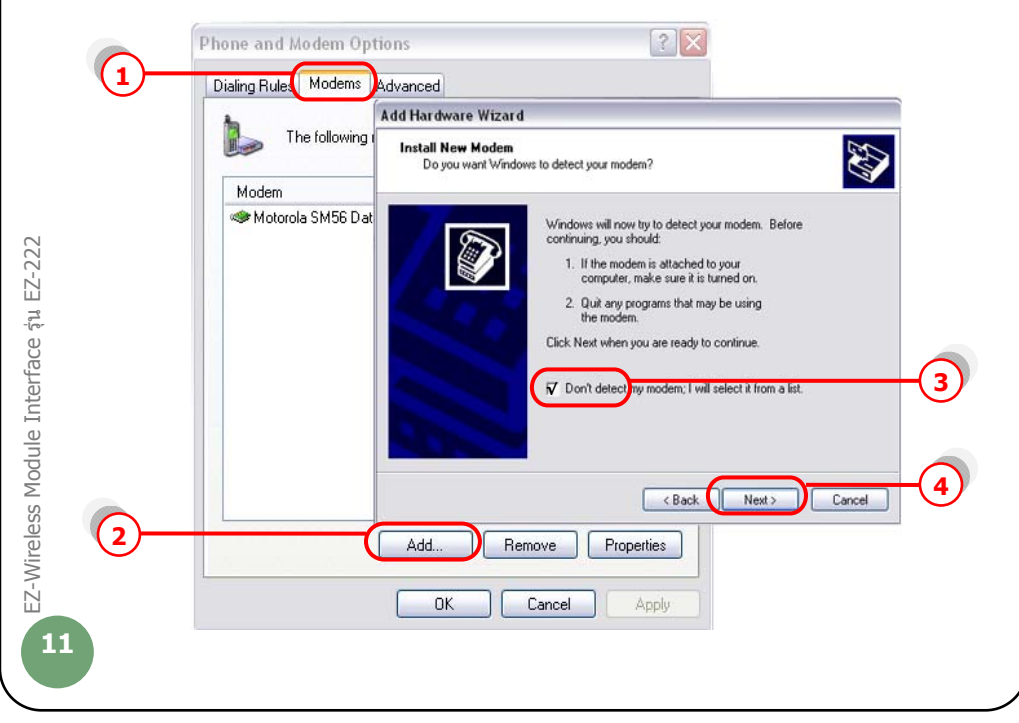

... คลิ้ก "Standard modem Types" แล้วเลือก "Standard 19200 bps Modem" ... กด "Next>"

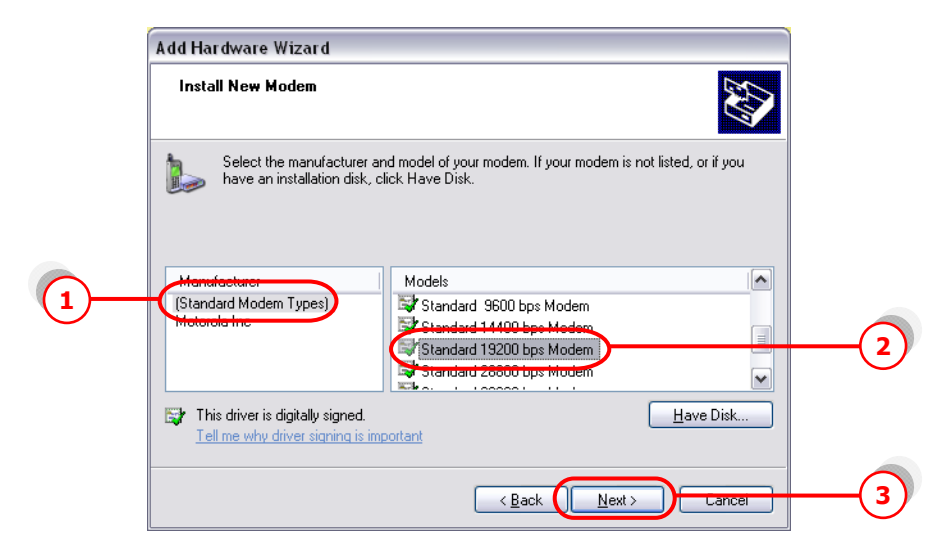

- ... คลิ้กเลือก Port ที่เราต่อกับ EZ-222 ในที่นี้ "COM1″
- ... กด "Next>″ ไปเรื่อยๆ จน "Finish″

| Install New Modem<br>Select the port(s) you | want to install the modem on.                                                                                                    |              |   |
|---------------------------------------------|----------------------------------------------------------------------------------------------------|--------------|---|
|                                             | You have selected the following modern:<br>Standard 19200 bps Modern<br>On which ports do you want to install it?<br>All ports<br>© Selected ports<br>COM1 |              |   |
|                                             | < <u>B</u> ack                                                                                                    | ext > Cancel | 2 |

... คลิ้กเลือก แท็บ "Modems″ → "Standard 19200 bps Modem″

... กด "Properties"

| )— | Phone and Modern Options             |     |
|----|--------------------------------------|-----|
|    | The following modems are installed:  |     |
|    | Modem Attached To                    |     |
|    | Standard 19200 bps Modem COM1        | (2) |
|    | Add <u>B</u> emove <u>Properties</u> | 3   |
|    |                                      |     |

... เลือก แท็บ "Diagnostics" แล้วกด "Query Modem"

| Modem               | General Moder Diagnostics Advanced Driver           |
|---------------------|-----------------------------------------------------|
| ≪ Motorola SM56 Dal | Modem Information Field Value Hardware ID mdmgen192 |
|                     | Command Response                                    |
|                     | Query Modem                                         |
|                     | Modem<br>Motorola SM56 Dat<br>Standard 19200 bp     |

หากปรากฏข้อความในช่อง Command ดังหน้าจอข้างล่าง แสดงว่าได้ทำการ ติดตั้ง modem เรียบร้อย และ modem ทำงานเป็นปกติ

| Standard 19200 bps Modem Proper                       | rties ? 🔀        |
|-------------------------------------------------------|------------------|
| General Modem Diagnostics Advance                     | d Driver         |
| - Modem Information                                   |                  |
| Field Value                                           |                  |
| Hardware ID mdmgen192                                 |                  |
| Command   Response                                    |                  |
| ATQ0V1E0 Success                                      |                  |
| AT+GMM MC33<br>AT+FCLASS=? (0,1,2)                    |                  |
| AT#CLS=? COMMAND NOT SUPP<br>AT+GCI? COMMAND NOT SUPP | PORTED           |
|                                                       | Query Modem      |
| Logging                                               |                  |
| Append to Log                                         | <u>V</u> iew log |
|                                                       |                  |
|                                                       | OK Cancel        |

- ... เลือก แท็บ "Advanced″ แล้วใส่ 'ค่าติดตั้ง′ ตามแต่ละเครือข่ายโทรศัพท์มือถือ ที่ใช้ในช่อง "Extra initialization commands:"

  - ระบบ AIS (900) = at+cqdcont=1,"ip","internet"

  - ระบบ True move = at+cgdcont=1,"ip","internet"
  - ระบบ DTAC (1800) =
- at+cgdcont=2,"ip","www.dtac.co.th"

กด "OK″ จนกระทั่ง กลับสู่หน้าจอ Windows ตามปกติ

| 2— | Standard 19200 bps Modem Properties     | 1 |
|----|-----------------------------------------|---|
|    | Change Default Preferences<br>OK Cancel | 3 |

### การเชื่อมต่ออินเตอร์เน็ท

ในการเชื่อมต่ออินเตอร์เน็ท ต้องทำการเชื่อมต่อเครื่องคอมพิวเตอร์ เข้ากับโมเด็มที่เรา ติดตั้งไว้แล้ว ตามหัวข้อ `เริ่มต้นการใช้งานกับเครื่องคอมพิวเตอร์′ ก่อน จากนั้น ทำตาม คำแนะนำ ดังต่อไปนี้

### ് การติดตั้ง Connection ที่เครื่องคอมพิวเตอร์

- ... คลิ้กเมาส์ซ้ายที่ "My Network Places" จะปรากฏเมนู ดังรูป
- ... กดที่ "Properties"

| 2           |                          |      |
|-------------|--------------------------|------|
| May Camp    | uter                     |      |
|             |                          |      |
|             |                          | 1    |
| My Nel      | Open                     |      |
| Plac        | Explore                  | N    |
|             | Search for Computers     | 100  |
|             | Сору То                  | 5.00 |
| Bierovol    | Move To                  | 108  |
| (Kiele jaci | Map Network Drive        |      |
| 1 m         | Disconnect Network Drive |      |
|             | Create Shortcut          |      |
| My Dore     | Delete                   | 1.00 |
| 1000        | Rename                   |      |
| 1 1 1 L     |                          | 1    |

- ... จะปรากฏหน้า "Network Connections″ → "Network Tasks″
- ... กดที่ "create a new connection"

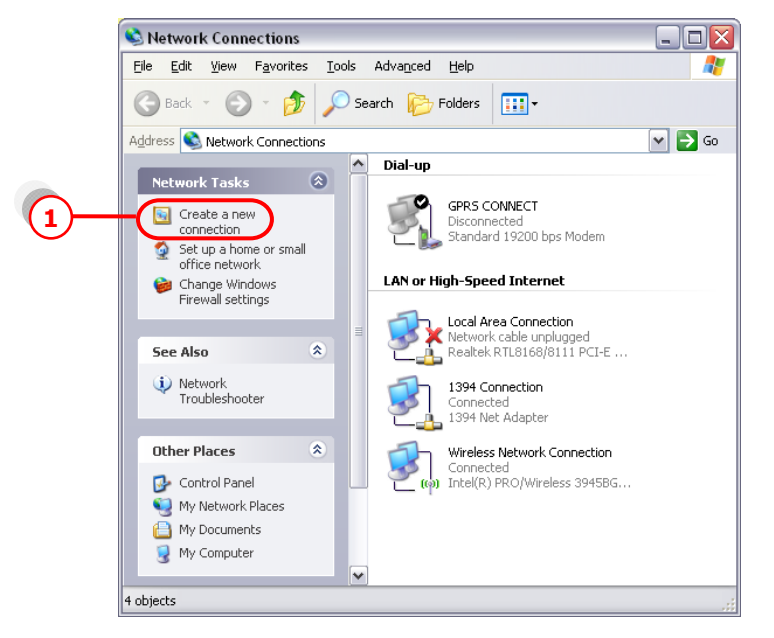

- ... จะเข้าสู่ New Connection Wizard กด "Next>"
- ... เลือก "Connect to the Internet" แล้วกด "Next>"

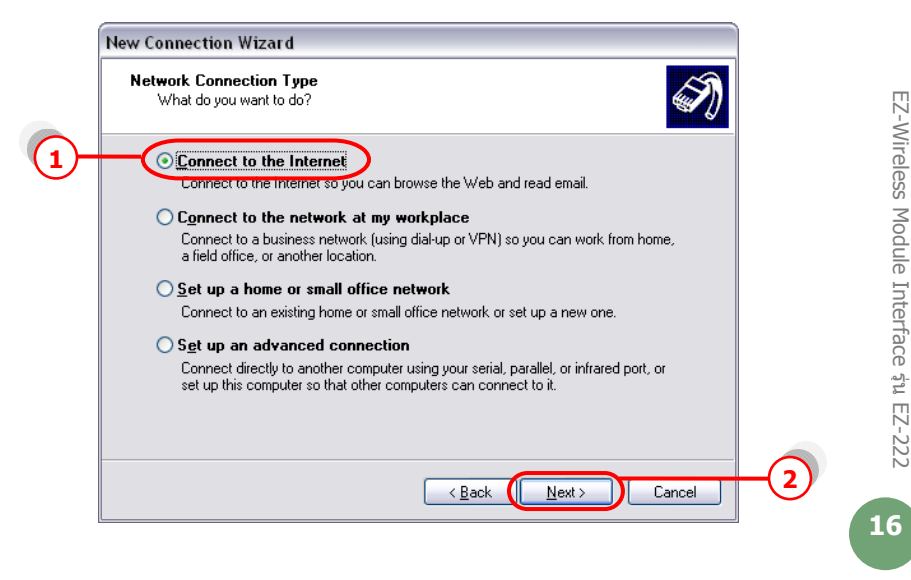

... เลือก "Set up my connection manually" แล้วกด "Next>"

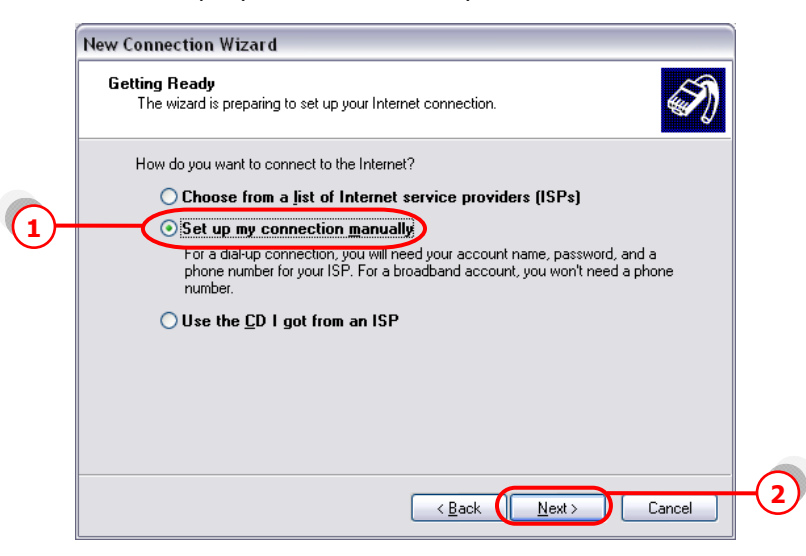

... เลือก "Connect using a dial-up modem" แล้วกด "Next>"

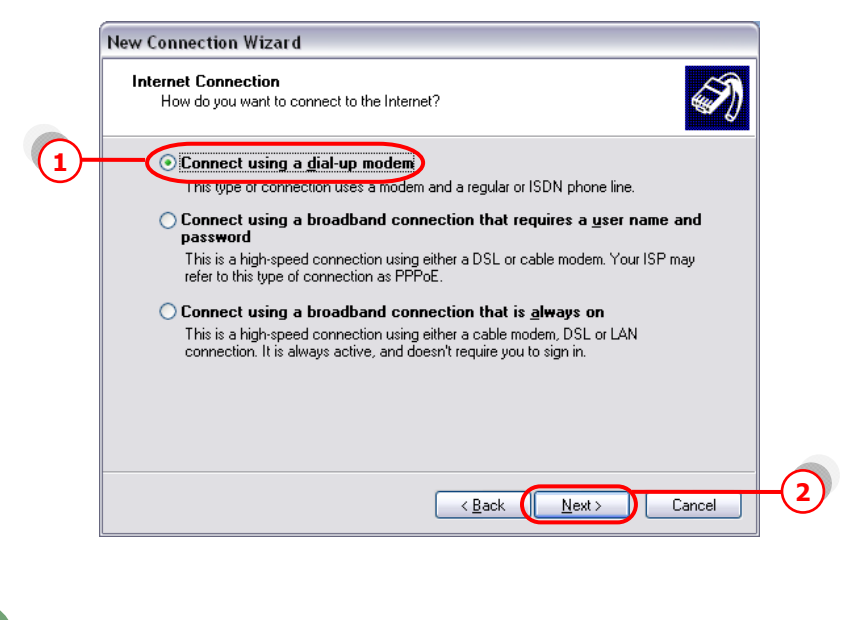

17

### ... เลือก Modem ที่ตั้งไว้ แล้วกด "Next>″

| Select a Device                                              |      |
|--------------------------------------------------------------|------|
| This is the device that will be used to make the connection. | I)   |
| You have more than one dial-up device on your computer.      |      |
| Select the devices to use in this connection:                |      |
| Modem - Motorola SM56 Data Fax Modem (CDM3)                  |      |
| — 🕑 💩 Modem - Standard 19200 bps Modem (COM1)                |      |
|                                                              |      |
|                                                              |      |
|                                                              |      |
|                                                              |      |
|                                                              |      |
|                                                              |      |
|                                                              |      |
|                                                              |      |
| Z Back Nevt Ca                                               | ncel |

### ... ใส่ชื่อ ISP Name แล้วกด "Next>"

|    | New Connection Wizard                                                                      |                       |
|----|--------------------------------------------------------------------------------------------|-----------------------|
|    | Connection Name<br>What is the name of the service that provides your Internet connection? |                       |
|    | Type the name of your ISP in the following box.<br>ISP N <u>a</u> me                       | EZ-W                  |
| 1- |                                                                                            | ireless               |
|    | The name you type here will be the name of the connection you are creating.                | Module                |
|    |                                                                                            | Interfa               |
|    |                                                                                            | nce <del>ຊ</del> ຳນ E |
|    | < Back Next > Cancel                                                                       | -2-222                |
|    | <u>[]</u>                                                                                  | 18                    |

... ใส่ค่า Phone number ตามแต่ระบบเครือข่ายที่ใช้ แล้วกด "Next>″

- ระบบ AIS (900) = \*99\*\*\*1#
- ระบบ True move = \*99\*\*\*1#
- ระบบ DTAC (1800) = \*99\*\*\*2#

| New Connection Wizard                                                                                                    |
|----------------------------------------------------------------------------------------------------|
| Phone Number to Dial<br>What is your ISP's phone number?                                                                                                    |
| Type the phone number below.<br>Phone number:<br>199***1#<br>You might need to include a ''1'' or the area code, or both. If you are not sure<br>you need the extra numbers, dial the phone number on your telephone. If you<br>hear a modem sound, the number dialed is correct. |
|                                                                                                    |
| < <u>B</u> ack <u>Next</u> Cance                                                                                                    |

... เว้นช่อง Username และ Password ว่างไว้

EZ-Wireless Module Interface șu EZ-222

... กดเอา 🗹 Use this account name and password ... ออก แล้วกด "Next>"

|     | New Connection Wizard                                                                                                    |    |
|-----|----------------------------------------------------------------------------------------------------|----|
|     | Internet Account Information<br>You will need an account name and password to sign in to your Internet account.                                                                          |    |
|     | Type an ISP account name and password, then write down this information and store it in a<br>safe place. (If you have forgotten an existing account name or password, contact your ISP.) |    |
|     | User name:                                                                                                    |    |
|     | Password:                                                                                                    |    |
|     | Confirm password:                                                                                                    |    |
| (1) | Use this account name and password when anyone connects to the Internet from this computer                                                                                               |    |
|     | $\checkmark$ Make this the default Internet connection                                                                                                    |    |
|     |                                                                                                    |    |
|     | < <u>B</u> ack Next> Cancel                                                                                                    | -( |
|     |                                                                                                    |    |
|     |                                                                                                    |    |

### <u>หมายเหต</u>: เฉพาะชิมการ์ดระบบ True move ให้ใส่

| Username | = | orange |
|----------|---|--------|
| Password | = | orange |

... คลิ้ก 🗹 Add shortcut แล้วกด "Finish"

| New Connection Wizard |                                                                                                    |    |
|-----------------------|----------------------------------------------------------------------------------------------------|----|
|                       | Completing the New Connection<br>Wizard<br>You have successfully completed the steps needed to<br>create the following connection:<br>BPRS<br>• Make this the default connection<br>• Share with all users of this computer |    |
|                       | The connection will be saved in the Network<br>Connections folder.                                                                                                    | -1 |
|                       | To create the connection and close this wizard, click Finish.                                                                                                    | -2 |

- ... จะปรากฏหน้า Connect
- ... กด 🗹 save this username and password ...
- ... กด "Properties"

|     | Connect GPF                             | s ? 🔀                                           |   | EZ-WIPeless   |
|-----|-----------------------------------------|-------------------------------------------------|---|---------------|
|     | <u>U</u> ser name:<br><u>P</u> assword: | [To change the saved password, click here]      |   | Module Int    |
| (1) |                                         | user name and password for the following users: |   | errace รุน EZ |
|     | Dial                                    | Cancel Properties Help                          | 2 | 20            |

- ... จะปรากฏหน้า Connection Properties
- ... คลิ้ก แท็บ "General" แล้วกด "Configure..."

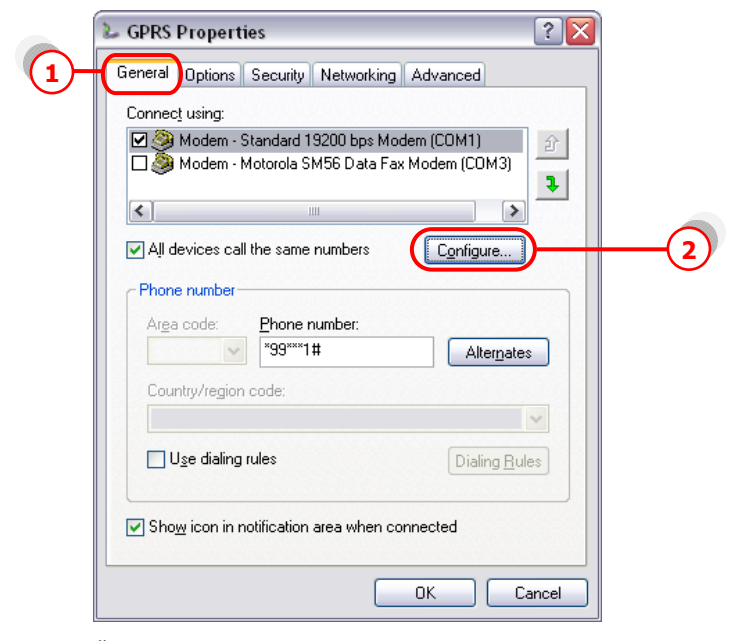

... ตั้งค่า ดังรูปข้างล่าง แล้วกด "OK"

EZ-Wireless Module Interface șu EZ-222

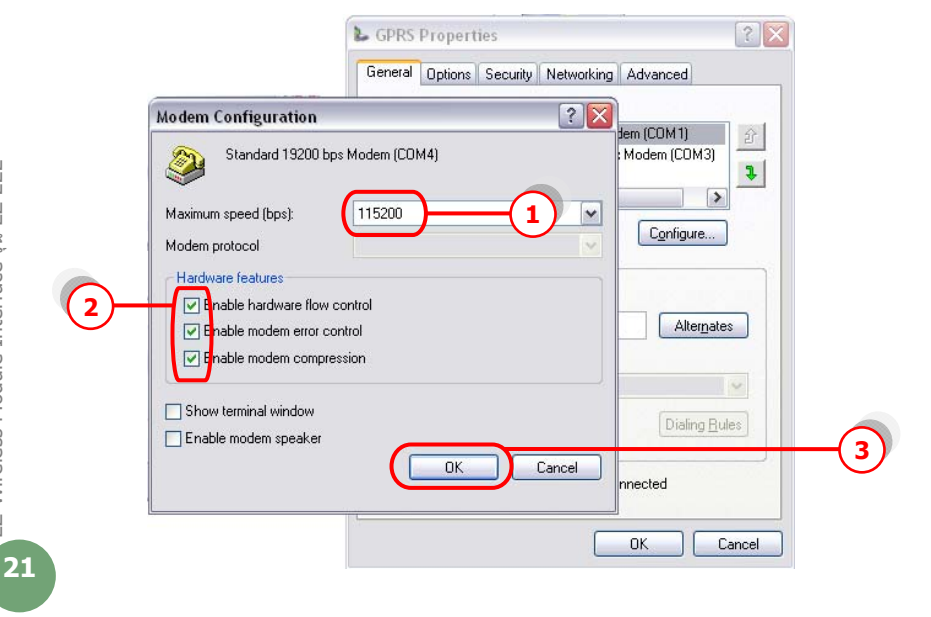

... หน้าจอจะกลับมาที่หน้า GPRS อีกครั้ง → แท็บ "Networking″

... ตั้งค่าตามรูปข้างล่าง (ทำเฉพาะซิมการ์ดของระบบ AIS และ DTAC เท่านั้น)

|      | 🔓 GPRS Properties 📀 🔀                                                                             |            |
|------|---------------------------------------------------------------------------------------------------|------------|
|      | General Options Security Networking Advanced                                                      | -(1)       |
|      | Type of dial-up server I am calling:                                                              |            |
| (2)- | PPP: Windows 95/98/NT4/2000, Internet                                                             |            |
|      | <u>S</u> ettings                                                                                  |            |
|      | This connection uses the following items:                                                         |            |
| (3)- | S = Internet Protocol (TCP/IP)                                                                    |            |
|      | US Packet Scheduler                                                                               |            |
|      | Client for Microsoft Networks                                                                     |            |
|      | Install Uninstall Properties                                                                      | -(4)       |
|      |                                                                                                   | $\bigcirc$ |
|      | Description<br>Transmission Control Protocol/Internet Protocol. The default                       |            |
|      | wide area network protocol that provides communication<br>across diverse interconnected networks. |            |
|      |                                                                                                   |            |
|      | OK Cancel                                                                                         |            |

- ... กด "Properties"
- ... เลือก "Obtain an IP address automatically"
- ... เลือก "Use the following DNS server addresses:"
- ... ใส่ค่า DNS (ทำเฉพาะซิมการ์ดของระบบ AIS และ DTAC เท่านั้น)

#### <u>ระบบ 900 (AIS)</u>

- Preferred DNS 202.183.255.20
- Alternate DNS 202.183.255.21

EZ-Wireless Module Interface tu EZ-222

### <u>ระบบ 1800 (DTAC)</u>

- Preferred DNS 203.155.33.1
- Alternate DNS 202.44.144.33

| In  | nternet Protocol (TCP/IP) Properties                                                                                                    | ? 🔀    |   |
|-----|----------------------------------------------------------------------------------------------------|--------|---|
|     | General                                                                                                    |        |   |
|     | You can get IP settings assigned automatically if your network<br>supports this capability. Otherwise, you need to ask your network<br>administrator for the appropriate IP settings. |        |   |
| )—— | Dbtain an IP address automatically                                                                                                    |        |   |
|     | O Use the following IP address:                                                                                                    |        |   |
|     | IP address:                                                                                                    |        |   |
|     | Obtain DNS server address automatically                                                                                                    |        |   |
|     | O Use the following DNS server addresses:                                                                                                    |        | 0 |
|     | Preferred DNS server: 202 . 183 . 255 . 20                                                                                                    |        | 3 |
|     | Alternate DNS server: 202 . 183 . 255 . 21                                                                                                    |        |   |
|     | Advar                                                                                                    | iced   | J |
|     |                                                                                                    |        |   |
|     | ОК                                                                                                    | Cancel | 5 |

... กด "OK″ ไปเรื่อยๆ จนกระทั่งกลับสู่หน้าจอ Connection ดังรูป

|                  | Connect GPRS 🔹 💽                                                                                                    |
|------------------|----------------------------------------------------------------------------------------------------|
| EZ-222           |                                                                                                    |
| e <del>j</del> u | User name:                                                                                                    |
| erfac            | Password: [To change the saved password, click here]                                                                                               |
| s Module Int     | <ul> <li>✓ Save this user name and password for the following users:</li> <li>⊙ Me o<u>n</u>ly</li> <li>○ Anyone who uses this computer</li> </ul> |
| Vireles          | Djat *99***1#                                                                                                    |
|                  | Dial Cancel Properties Help                                                                                                    |
| 23               |                                                                                                    |

... กด "Dial" เพื่อเชื่อมต่อกับระบบ Internet ผ่าน GPRS เมื่อ connect ได้แล้วที่ มุมขวาด้านล่างจองหน้าจอคอมพิวเตอร์ จะขึ้น Icon ดังรูป

| Connecti | ng GPRS                         |
|----------|---------------------------------|
| 3        | Verifying username and password |
| 4        | Cancel                          |
| 10       | VASSAL CAL                      |
|          |                                 |
|          | GPR5 is now connected           |
| 1.4.17   | Speed: 9.6 Kbps                 |

#### การใช้ win fax

ในการใช้โปรแกรม win fax เพื่อส่งแฟกซ์ทาง internet ด้องทำการเชื่อมต่อเครื่อง คอมพิวเตอร์ เข้ากับโมเด็มที่เราดิดตั้งไว้แล้ว ตามหัวข้อ `เริ่มต้นการใช้งานกับเครื่อง คอมพิวเตอร์′ ก่อน จากนั้น ทำตามคำแนะนำ ดังต่อไปนี้

### ് การตั้งค่าในโปรแกรม win fax

- ... เข้าโปรแกรม WinFax PRO
- ... เลือก Tools→ "Program Setup..."

| Fíe | Edit   | View | GO              | Taols                              | Send                                                                   | Receive                                                   | Help       |   |              |
|-----|--------|------|-----------------|------------------------------------|------------------------------------------------------------------------|-----------------------------------------------------------|------------|---|--------------|
|     | Send   |      | ) New<br>Solder | Fo<br>⊆o<br>Ma<br>Ma<br>Cr<br>& So | x Viewo<br>wer Pa<br>acro Ins<br>aintenar<br>eate <u>R</u> o<br>an and | er<br>ge Designe<br>taller<br>noe Utlity<br>sport<br>Filg | ər         | , | Bill Name ⊽2 |
| Rec | ک<br>ک |      |                 | C.<br>B<br>B                       | istomize<br>ogram S<br>ternal B                                        | > Toobars<br>Setup<br>Shonebool                           | . AutoLink |   |              |

... เลือก "Modems and Communications Devices" แล้วกด "Properties"

| 🖙 WinFax PRO Program Setup                                                                              | ?    | X |
|----------------------------------------------------------------------------------------------------|------|---|
| Option:                                                                                                 |      |   |
| [ <b>X</b>                                                                                              |      |   |
| Backup and Restore                                                                                      |      |   |
| Calino Dands                                                                                            |      |   |
| Concord Services                                                                                        |      |   |
| E nail and Outlook Integration                                                                          |      |   |
| Par Shaing Clent                                                                                        |      |   |
| ™g Far Shaing Host                                                                                      |      |   |
| Moderna and Communications Deviced                                                                      |      |   |
| Pinter Driver                                                                                           |      |   |
| a Scanner Setup                                                                                         |      |   |
| 🛃 U cer                                                                                                 |      |   |
|                                                                                                    |      |   |
|                                                                                                    |      |   |
| Allowe you to set up and activate moderns and other communications devices for a<br>opecified location. |      |   |
| Bropertiet                                                                                              |      |   |
| c                                                                                                    | lose |   |

... จะปรากฏหน้าดังรูปด้านล่าง ให้เลือก 🗹 ช่อง "Active" หลังโมเด็มที่ได้ทำการ ตั้งไว้ ระบบจะขึ้นข้อความดังรูป

| you want to use                                                                                                    |                                                                        |                                                                                                    |         |
|----------------------------------------------------------------------------------------------------|------------------------------------------------------------------------|----------------------------------------------------------------------------------------------------|---------|
|                                                                                                    |                                                                        |                                                                                                    |         |
| eline "Active" devices for location                                                                                                    | Default                                                                |                                                                                                    |         |
| ossible devices:                                                                                                    |                                                                        |                                                                                                    |         |
| Connection Device                                                                                                    | Port                                                                   | Active                                                                                                    |         |
| Standard 19200 bps Modem                                                                                                    | knot configured                                                        |                                                                                                    | 1       |
|                                                                                                    |                                                                        | and the second second se |         |
| ems and Communications Dev<br>inderd 19200 bps Modem has not bee<br>you want to run the WinFax PRD mo                                                                                                    | vices Properties<br>n configured to wor<br>dem configuration w         | k with WinFax PP<br>izard now?                                                                                                    | RO.     |
| ems and Communications Dev<br>indeed 19200 bps Modem has not bee<br>you want to run the WinFax PRO mo                                                                                                    | vices Properties<br>in configured to wor<br>dem configuration w        | k with WinFax PP<br>izerd now?                                                                                                    | 20:     |
| ems and Communications Dev<br>andard 19200 bps Modem has not base<br>you want to run the WinFax PRO mo<br>Li Yes<br>Beceive and daing cellings                                                                                                    | vices Properties<br>in configured to wor<br>dem configuretton wi<br>No | k with WinFax PF<br>izerd now?                                                                                                    | 20.<br> |
| ems and Communications Dev<br>indard 19200 bps Modern has not bee<br>you want to run the WinFax PRO mo<br>you want to run the WinFax PRO mo<br>you want to run the WinFax PRO mo<br>you want to run the WinFax PRO<br>you want to run the WinFax PRO<br>PRO want to run the WinFax PRO<br>PRO want to run the WinFax PRO<br>PRO want to run the WinFax PRO<br>PRO want to run the WinFax PRO<br>PRO want to run the WinFax PRO<br>PRO want to run the WinFax PRO<br>PRO want to run the WinFax PRO<br>PRO want to run the WinFax PRO<br>PRO want to run the WinFax PRO<br>PRO want to run the WinFax PRO<br>PRO want to run the WinFax PRO<br>PRO WANT to run the WinFax PRO<br>PRO WANT to run the WinFax PRO<br>PRO PRO WANT to run the WinFax PRO<br>PRO WANT to run the WinFax PRO<br>PRO WANT to run t | he phone.                                                              | k with WinFax PP<br>izerd now?                                                                                                    | xo.     |

... กด "Yes" แล้ว กด "Next>"

... เครื่องจะทำการ Query modem และปรากฏหน้าจอด่านล่าง

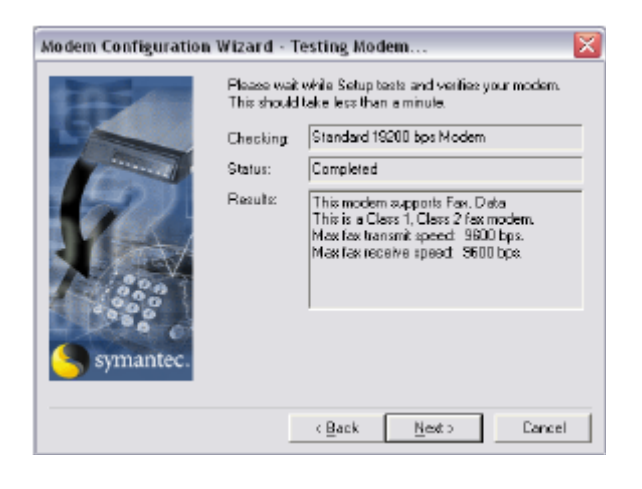

... กด "Next>"

... เลือก "CLASS 2 Send/Receive Fax/modem"

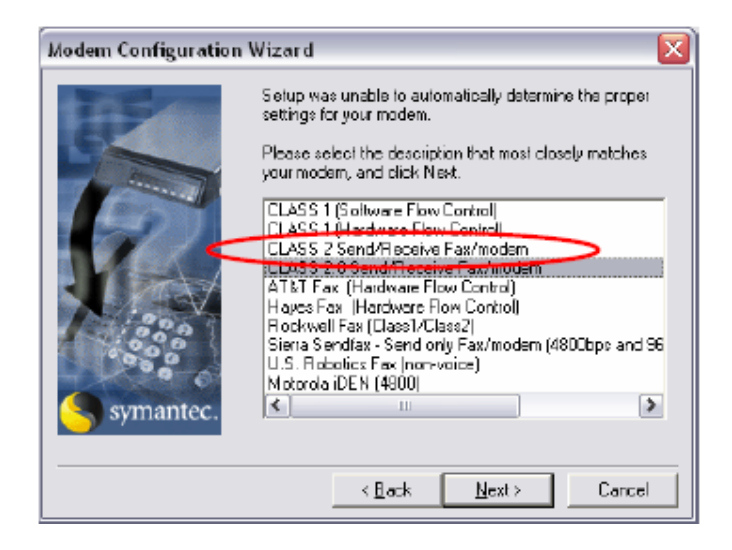

... เลือก "Dial as entered″ จากนั้น กด "OK″

| Select Locations for Standard 19200 🔀                                                                                           |  |  |
|----------------------------------------------------------------------------------------------------|--|--|
| Select the locations where you want this device to<br>be used.                                                                  |  |  |
| Cellular (Analog/AMPS)                                                                                                    |  |  |
| Cellular (PCS/G5M-Digital)                                                                                                    |  |  |
| Default                                                                                                    |  |  |
| ✓Dial as entered                                                                                                    |  |  |
| Locations are disabled if this device cannot be used<br>in combination with the devices already configured<br>for the location. |  |  |
| OK Cancel                                                                                                    |  |  |

... จะกลับสู่หน้าเดิมให้เลือก 🗹 ช่อง "Active" อีกครั้ง (ถ้ายังไม่ขึ้น 🗹)

| Modems and Communications Device                                    | s Pro                                                  | perties      | ? 🔀        |  |
|---------------------------------------------------------------------|--------------------------------------------------------|--------------|------------|--|
| General                                                             |                                                        |              |            |  |
| Select and set up the modeme and<br>you want to use                 | other d                                                | communicatio | ns devices |  |
| Define "Active" devices for location                                | Defaul                                                 | ŧ            | -          |  |
| Possible devices:                                                   |                                                        |              |            |  |
| Connection Device                                                   | Part                                                   |              | Active     |  |
| Standard 19200 bps Modem                                            | TAPI                                                   |              | <b>P</b>   |  |
| ISDN Device [CAPI 2.0]                                              | <noi o<="" td=""><td>anfigured&gt;</td><td></td></noi> | anfigured>   |            |  |
| SwinFax PRD Fax Sharing                                             | <not o<="" td=""><td>anfigured&gt;</td><td></td></not> | anfigured>   |            |  |
| 🖧 Concord Internet Fex                                              | <not o<="" td=""><td>anfigured≻</td><td></td></not>    | anfigured≻   |            |  |
| Add <u>B</u> emove                                                  |                                                        | Propert      | ies        |  |
|                                                                     |                                                        | lest Com     | Ports      |  |
| Receive and dialing settings                                        |                                                        |              |            |  |
| To configure how a device enswers the phone,<br>click Receive Setup |                                                        |              |            |  |
| To configure how a device dials when sending Dialing Setup          |                                                        |              |            |  |
| OK                                                                  | [                                                      | ance         | Apply      |  |

#### ... กดเลือก "Properties" แล้ว set ค่าตามรูป

| erties for: Standard 1                   | 19200 bps Modem                         |
|------------------------------------------|-----------------------------------------|
| ieral Fax                                |                                         |
| Set general options fo                   | for your modern.                        |
| n an an an an an an an an an an an an an |                                         |
| Communications port                      |                                         |
| C0M1                                     | 💌 initialize at: 19200 💌 bps            |
|                                          |                                         |
| olume                                    |                                         |
| off}                                     | High                                    |
| (                                        | 1 I I I I I I I I I I I I I I I I I I I |
| 🗹 <u>D</u> in until connected            |                                         |
| dadem type                               |                                         |
|                                          |                                         |
| Class 2                                  | <u> </u>                                |
|                                          |                                         |
|                                          |                                         |
|                                          |                                         |
|                                          |                                         |

... กด "Test Com Ports..." เพื่อทดสอบการเชื่อมต่อ ถ้าระบบ connect สำเร็จจะ

#### ปรากฏหน้าจอดังรูปข้างล่าง

| Test All Ports                                                                                                    |               |  |  |
|----------------------------------------------------------------------------------------------------|---------------|--|--|
| Statue:                                                                                                    |               |  |  |
| Tests completed                                                                                                    |               |  |  |
| Messages:                                                                                                    |               |  |  |
| CDM1: Modem found<br>This modem supports: Fax, Data<br>Max fax transmit speed. 9600 bps<br>Max fax treeive speed: 9600 bps<br>Fax Class Class 2<br>CDM2: No modem was found on this port. |               |  |  |
| <                                                                                                    | <b>∨</b><br>> |  |  |
| (OK)                                                                                                    |               |  |  |

- ... กด "OK″ ไปเรื่อยๆ จนกลับสู่หน้าโปรแกรม Win Fax
- ... สามารถส่งแฟกซ์ได้ตามปกติ โดยกดเลือก "Send″
- ... กรอกเบอร์แฟกซ์
- ... แนบไฟล์ที่ด้องการส่งแล้วส่งได้ตามต้องการ

### ลักษณะการใช้งาน และวิธีติดตั้งเสาอากาศ

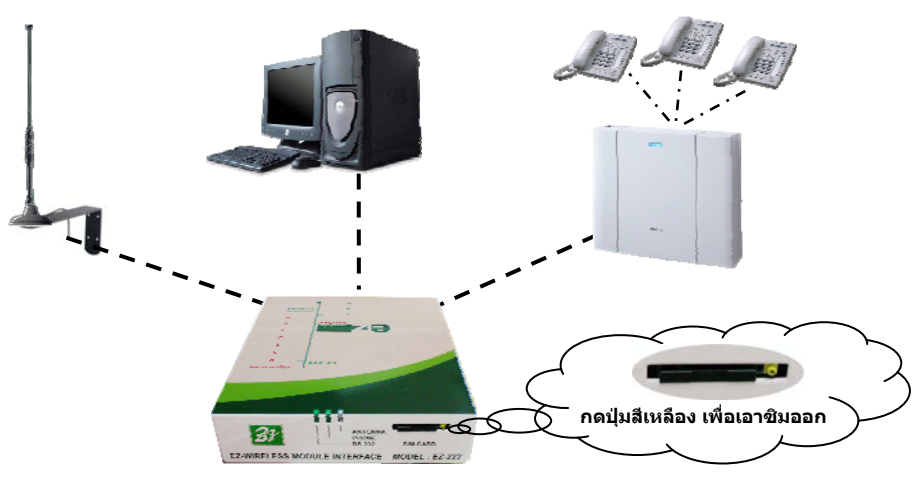

\*\* กรุณาถอด JACK DC 12 V ออก ก่อนเปลี่ยนชิมการ์ด ทุกครั้ง !!!

#### <u>วิธีติดตั้งเสาอากาศ TC101 ระบบ DUAL BAND</u>

- 🖒 กรณีติดตั้งประจำที่ ให้ใช้เหล็กฉากติดผนัง
- 🖒 ด้านบน ห่างจากเพดานโดยประมาณ 1-2 ฟุต
- 🖒 ด้านล่าง สูงระดับหัวคนเดินผ่าน
- 👌 เสาอากาศให้ตั้งห่างจากเครื่อง EZ-222 หรือเครื่องโทรศัพท์ประมาณ 1 2 เมตร
- ฐานเสาอากาศจะเป็นแม่เหล็ก ให้ติดไว้ที่ปลายเหล็กฉาก โดยให้เสาอากาศชี้ขึ้นด้านบน เท่านั้น
- 👌 การต่อสายโทรศัพท์ที่ "ช่อง PHONE″ ของ EZ-222 สามารถต่อสายได้ยาว 100 300 เมตร

### <u>หมายเหต</u> เนื่องจากเสาอากาศ TC101 เป็นเสาแบบรอบทิศทาง หากติดตั้งต่ำเกินไป เวลาเดิน ผ่าน อาจรบกวนถูกคลื่นสัญญาณโทรศัพท์ได้ เพื่อให้การใช้งานได้อย่างมี ประสิทธิภาพ ควรติดตั้งตามคำแนะนำข้างดัน

#### เสาอากาศระบบต่างๆ

sage con ommunicat

P.O.S. TELECOM COMPANY LIMITED

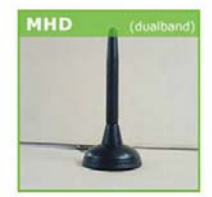

#### Model MHD Gain: 0 dBd

that

เสาแบบดิดดั้งแบบ ภายในอาคารพร้อม สายนำลัญญาณ Mini low loss 2.5M

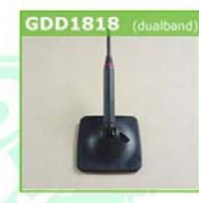

#### CARANT ANTENNA indoor installation

Model GDD1818 Gain: 1 dBd

เสาแบบดิดกระจก รถยนด์ พร้อมสายนำ ลัฌฌาณ Mini low loss 2.5M

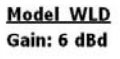

เสาแบบดิดดั้งได้ทั้งใน และนอกอาคาร พร้อม สายนำสัญญาณ Mini low loss 2.5M

P.O.S. TELECOM COMPANY LIMITED

#### CARANT ANTENNA outdoor installation

Model ACY15 Gain: 12 dBd

เสาอากาศแบบทิศทาง ดิดดั้งกายนอกอาคาร

Model ACY15 Gain: 12 dBd 4 ตับ

ส่าหรับดิดดั้งบนเรือ แบบสี่ทิศทาง สามารถ รับสัญญาณห่างจากฝั่ง ได้ประมาณ 30-40 ไมล์ทะเล

sage com ommunicati

AGY10

MG602s

-

Model MHD Gain: 3 dBd

Model AGY10

ภายนอกอาคาร

Model MG602

พร้อมสายนำสัญญาณ

low loss 3.5M ຄິດຄິ້ນ

บนเรือ รถยนด์ และ

กายนอกอาคาร

Gain: 6 dBd

เสาแบบทิศทางดิดดั้ง

Gain: 8 dBd

aething that

เสาแบบดิดดั้งแบบ ภายในอาคารพร้อม สายนำสัญญาณ Mini low loss 2.5M

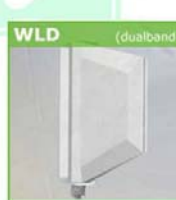

ACY15

ACY15

31

#### **Specifications**

| Input Voltage       | 11.5 - 14.5 VDC   |
|---------------------|-------------------|
| Input Current       | 500 ma ( MAX )    |
| Line Feed voltage   | 48 VDC            |
| Line Feed Current   | 35 ma             |
| Dial tone Frequency | 400 + 50Hz        |
| Busy tone Frequency | 400 Hz            |
| Ring voltage        | 90 - 100 VAC      |
| Ring Frequency      | 20 Hz             |
| Terminal Impedance  | 600 ohms          |
| Size                | 135 x 150 x 35 mm |

#### SWITCHING POWER SUPPLY

Input

Output

100 - 240 VAC 50/60 Hz

12 VDC 1 A

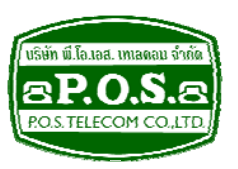

## บริษัท พี.โอ. เอส. เทเลคอม จำกัด P.O.S. TELECOM COMPANY LIMITED

68 ถนนสิรินธร แขวงบางพลัด เขตบางพลัด กรุงเทพมหานคร 10700

68 Sirinthorn Road, Bangplad Sub-District, Bangplad District Bangkok 10700 Thailand

E-mail: support@pos-telecom.co.th Website: http://www.pos-telecom.co.th

ebsite: http://www.pos/telecom

Tel: (+662) 435-1883-5 Fax: (+662) 435-1886-7